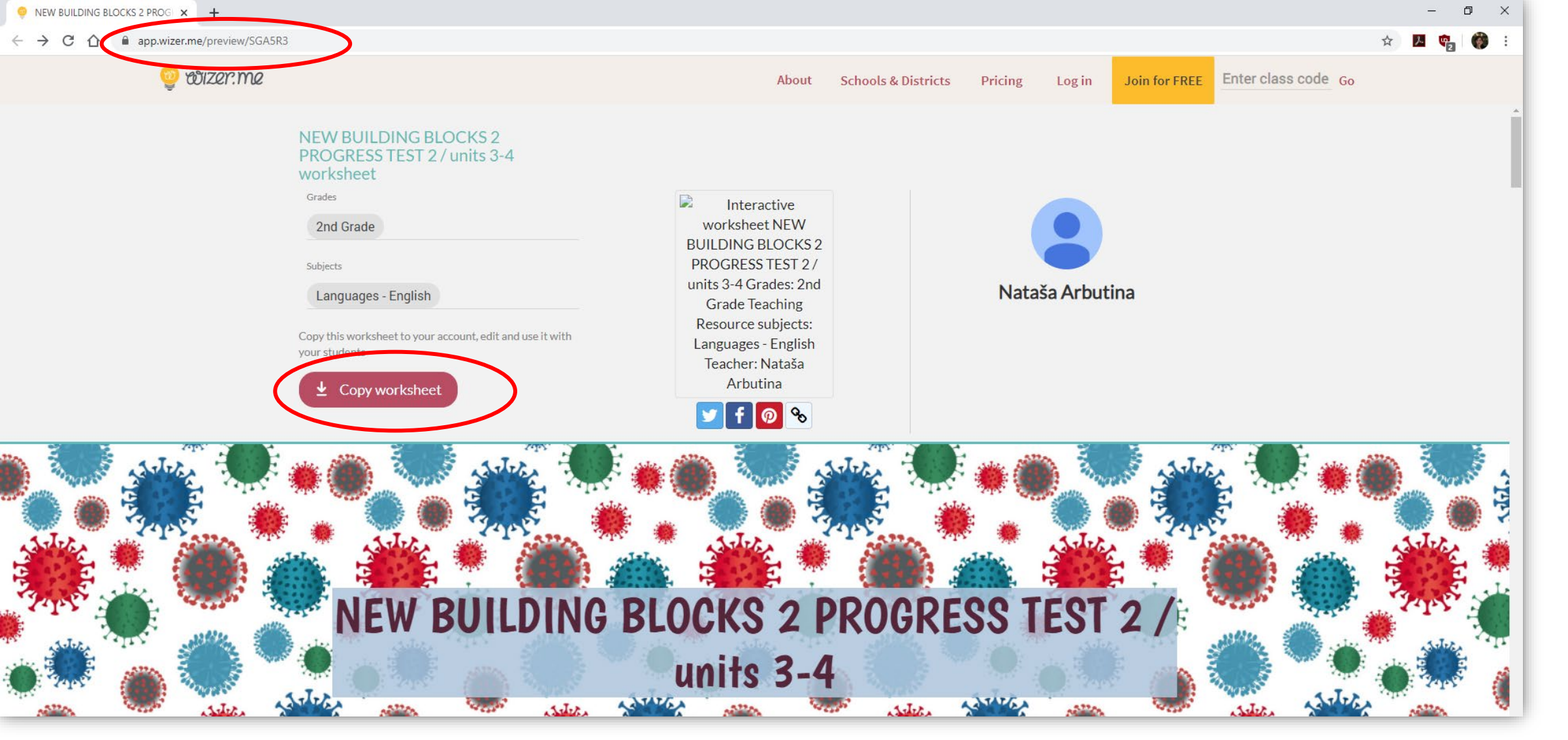

PROFIL Klett

- U našem metodičkom kutku u nedjelju ili na stranici <u>https://www.profil-klett.hr/ucenje-na-daljinu</u> od ponedjeljka možete pronaći poveznice na ispite za sve razrede.
- Kliknite na poveznicu ili ju upišite u adresnu traku
- Kada vam se otvori ispit kliknite na Copy worksheet kako biste ga preuzeli

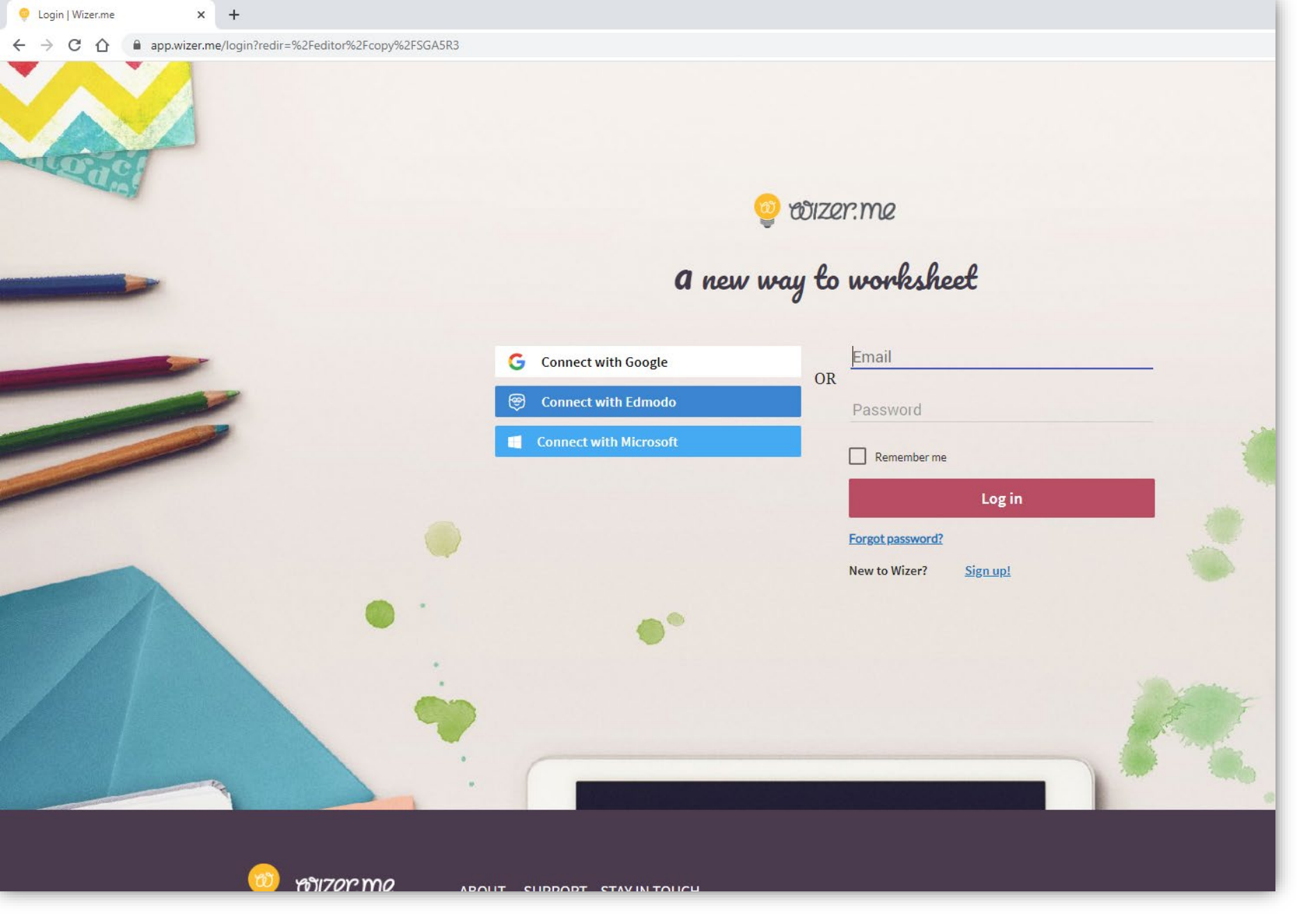

Ako već nemate otvoren račun stranica će vas tražiti da se registrirate.

Registracija je jednostavna – upišete e-mail i odaberete lozinku.

Ili se možete spojiti s vašim Google računom, Edmodo ili Microsoft računom.

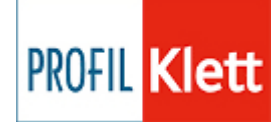

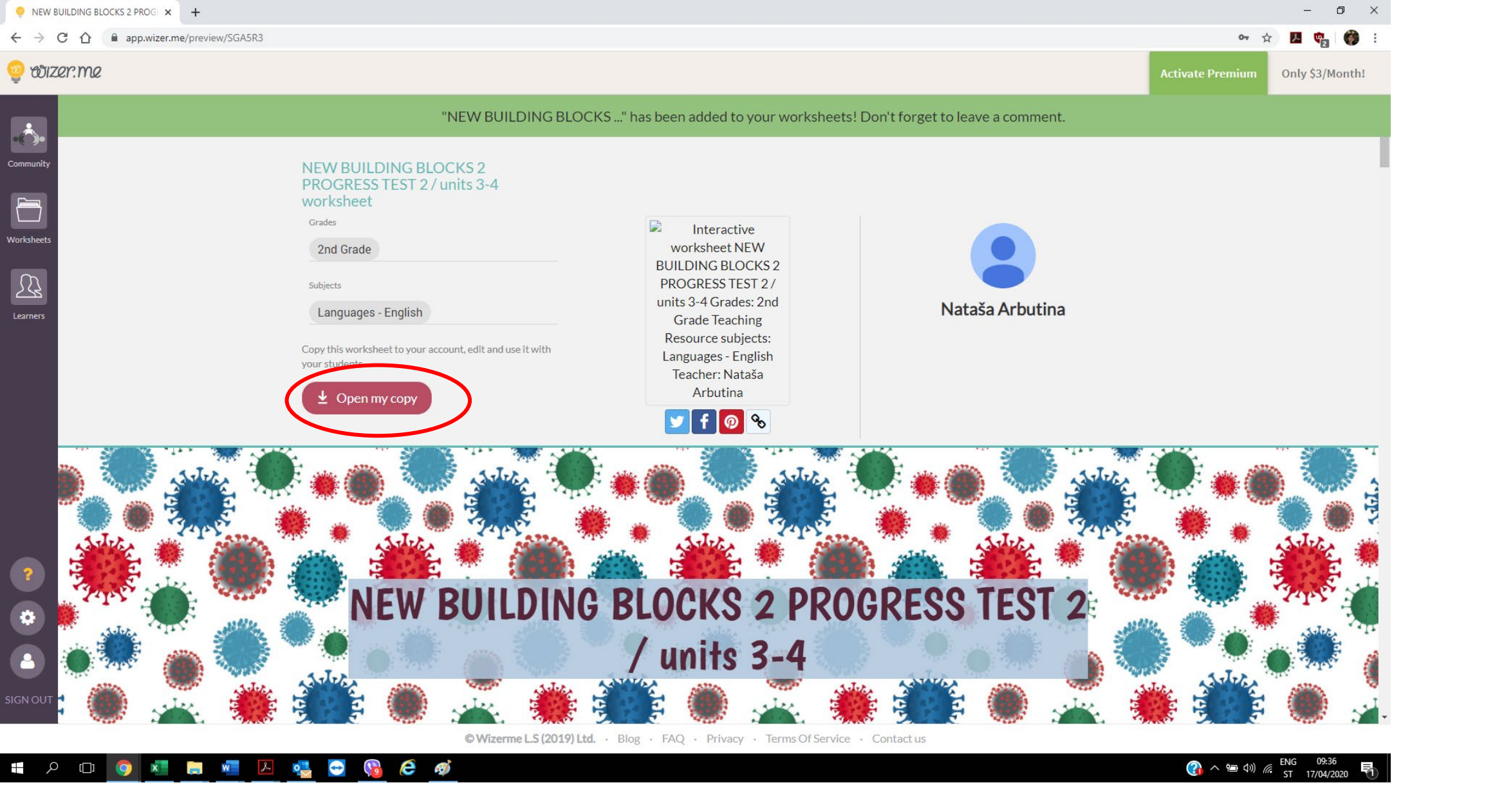

Sada je ispit dodan u vaše "Worksheets" te ga možete otvoriti, po želji i urediti te poslati učenicima.

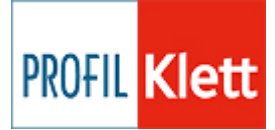

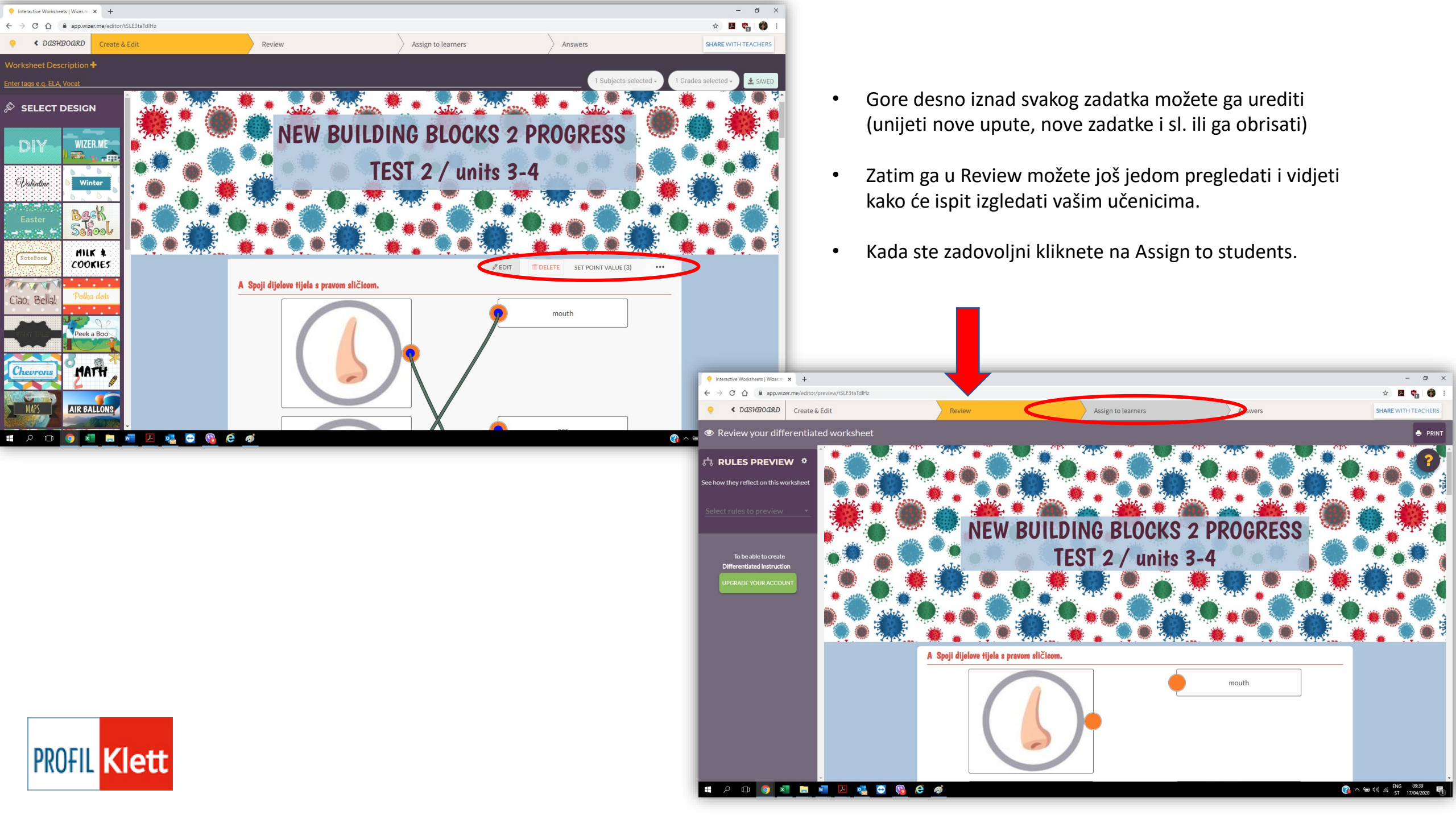

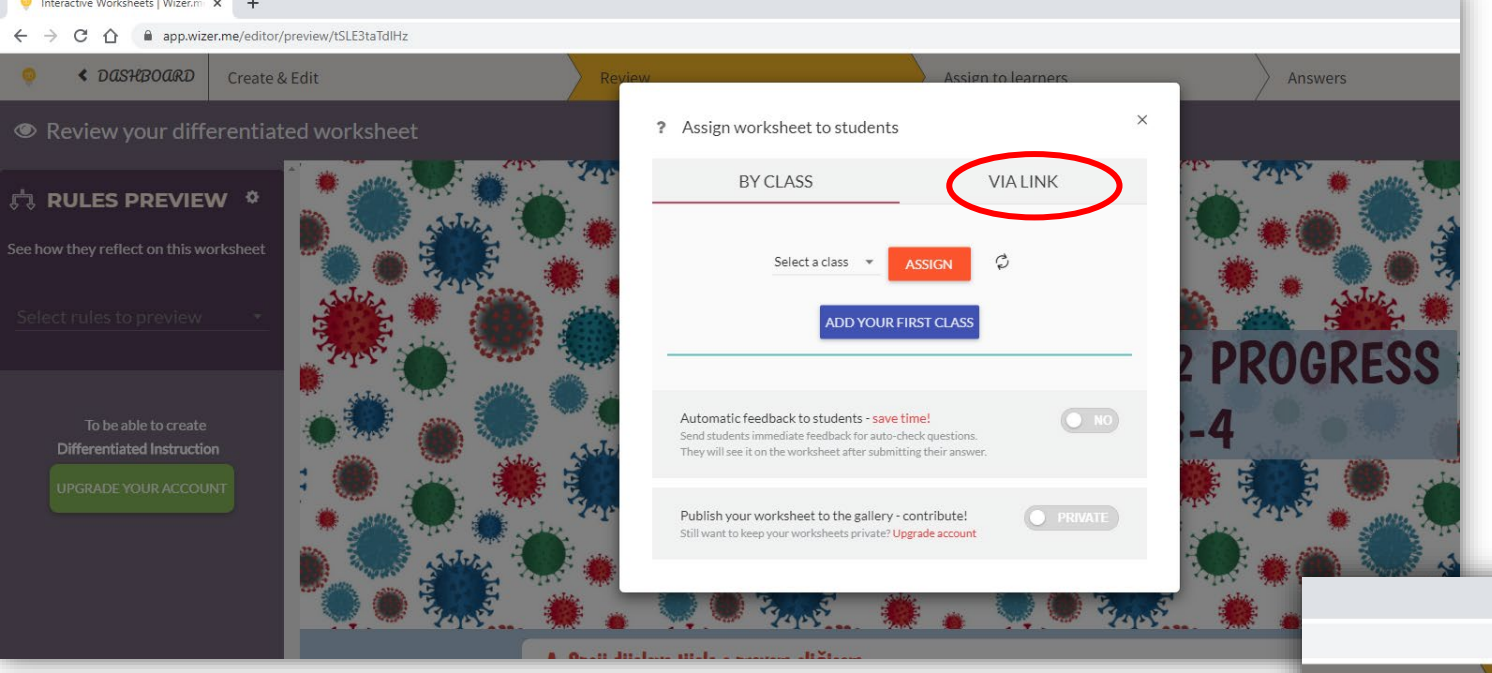

- Ukoliko ste već napredni korisnik ili ste pretplaćeni na Wizer te ste tamo oformili razrede možete odabrati razred te tako poslati ispit svojim učenicima.
- No ako ste novi u Wizeru i ne želite plaćati pretplate, nema problema, vrlo jednostavno možete poslati učenicima ispit na rješavanje na sljedeći način:
- Kliknete na opciju Via link

- Označite svoj worksheet kao public (vaši ga učenici neće tražiti pa ga neće ni naći prije nego ga pošaljete <sup>(1)</sup>)
- Ukoliko želite učenicima dati povratnu informaciju o riješenosti i točnim odgovorima omogućite automatski feedback.
  Učenici će dobiti feedback nakon što riješe sve zadatke i predaju ispit.
- Zatim kliknete Create assignment

PROFIL Klett

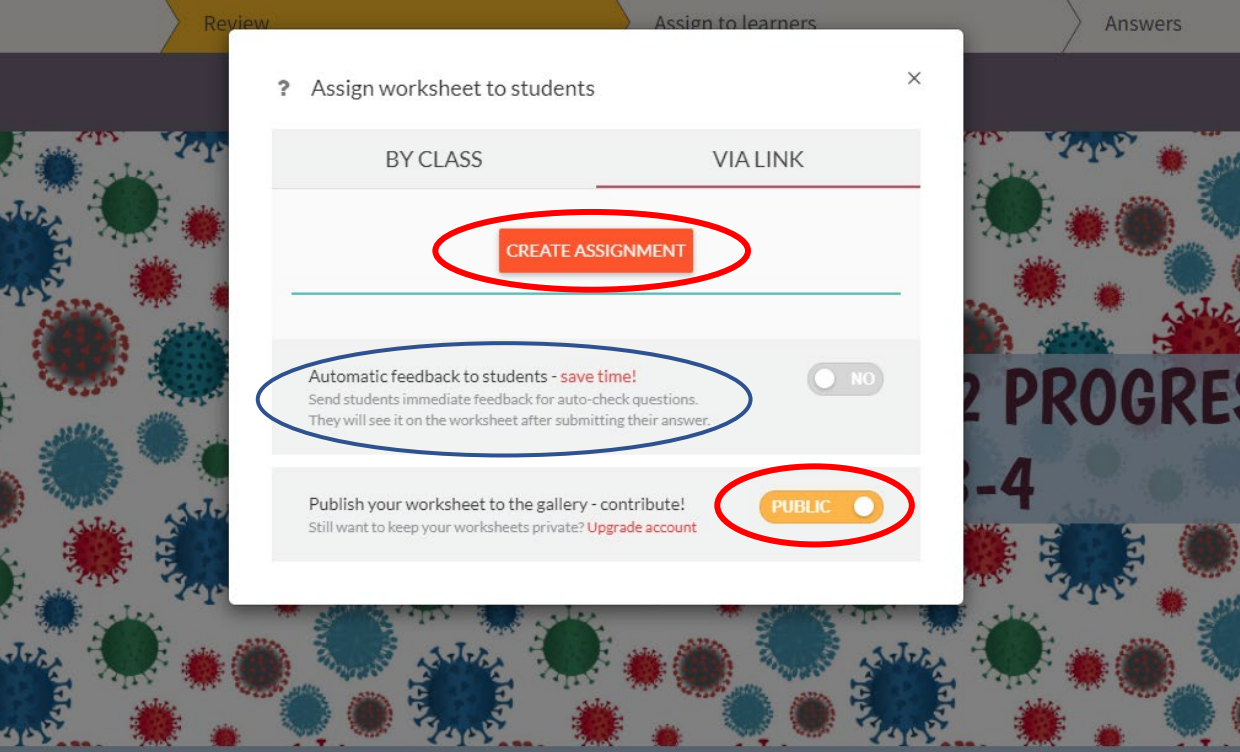

Nude vam se mnoge opcije kako podijeliti ispit. Možete kroz svoj Google Classroom ako ga imate. Ili preko Edmoda.

Ili najjednostavnije preko linka, odnosno poveznice koju kopirate.

Prije toga možete i odabrati vremensko ograničenje za ispit. Birate koliko će njegovo rješavanje maksimalno trajati i kada želite da se odvija.

| ? Assign workshe                                                         | et to students                                                                    |                                       | ×         |         |
|--------------------------------------------------------------------------|-----------------------------------------------------------------------------------|---------------------------------------|-----------|---------|
| BY CLA                                                                   | .SS                                                                               | VIALINK                               | 5         | de?     |
| Name                                                                     | Assign o<br>stude s                                                               | Settings                              |           |         |
| Untitled                                                                 | ⇒ 🖪 🗑 🔗                                                                           | Open                                  | 0         | 200     |
|                                                                          | PIN                                                                               | Shuffle qu                            | estions   | 14      |
|                                                                          | CREATE ANOTHER                                                                    | ASSIGNMENT                            |           |         |
|                                                                          |                                                                                   |                                       |           | -       |
| Automatic feedback<br>Send students immedia                              | c to students - save tim                                                          | e!<br>k questions.                    | <b>NO</b> | A LOCAL |
| They will see it on the w                                                | orksheet after submitting                                                         | g their answer.                       |           | 3       |
|                                                                          |                                                                                   | atributal pur                         |           | 2.      |
| Automatic feedback<br>Send students immedia<br>They will see it on the w | to students - save tim<br>te feedback for auto-chec<br>vorksheet after submitting | e!<br>k questions.<br>g their answer. |           |         |

kroz Google Classroom

O preko poveznice koju kopirate

Izbornik za vremensko ograničenje ispita

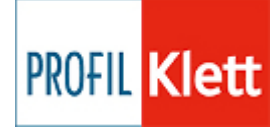

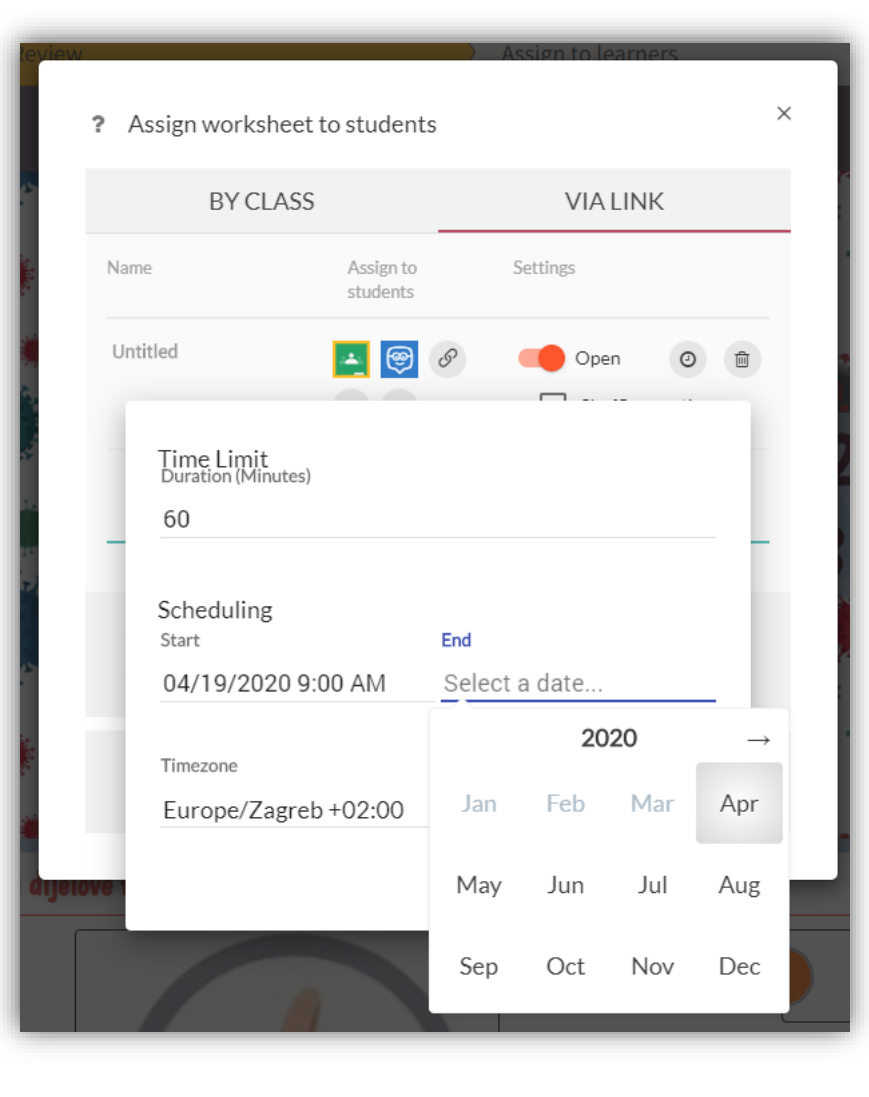

Izbornik za vremensko ograničenje ispita

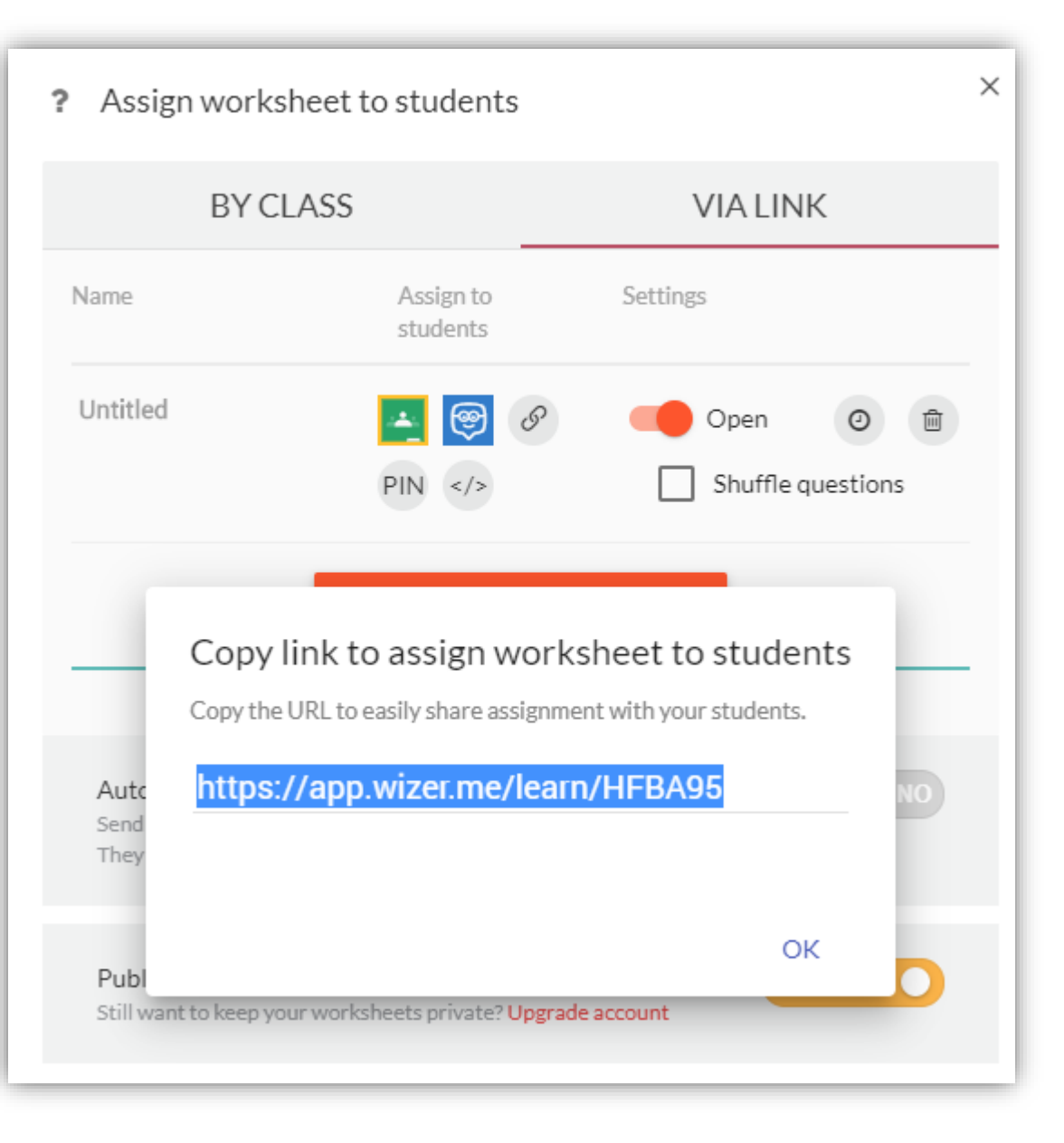

Yay! Kopirali ste link i poslali učenicima.

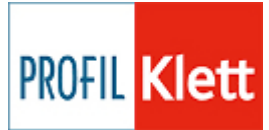

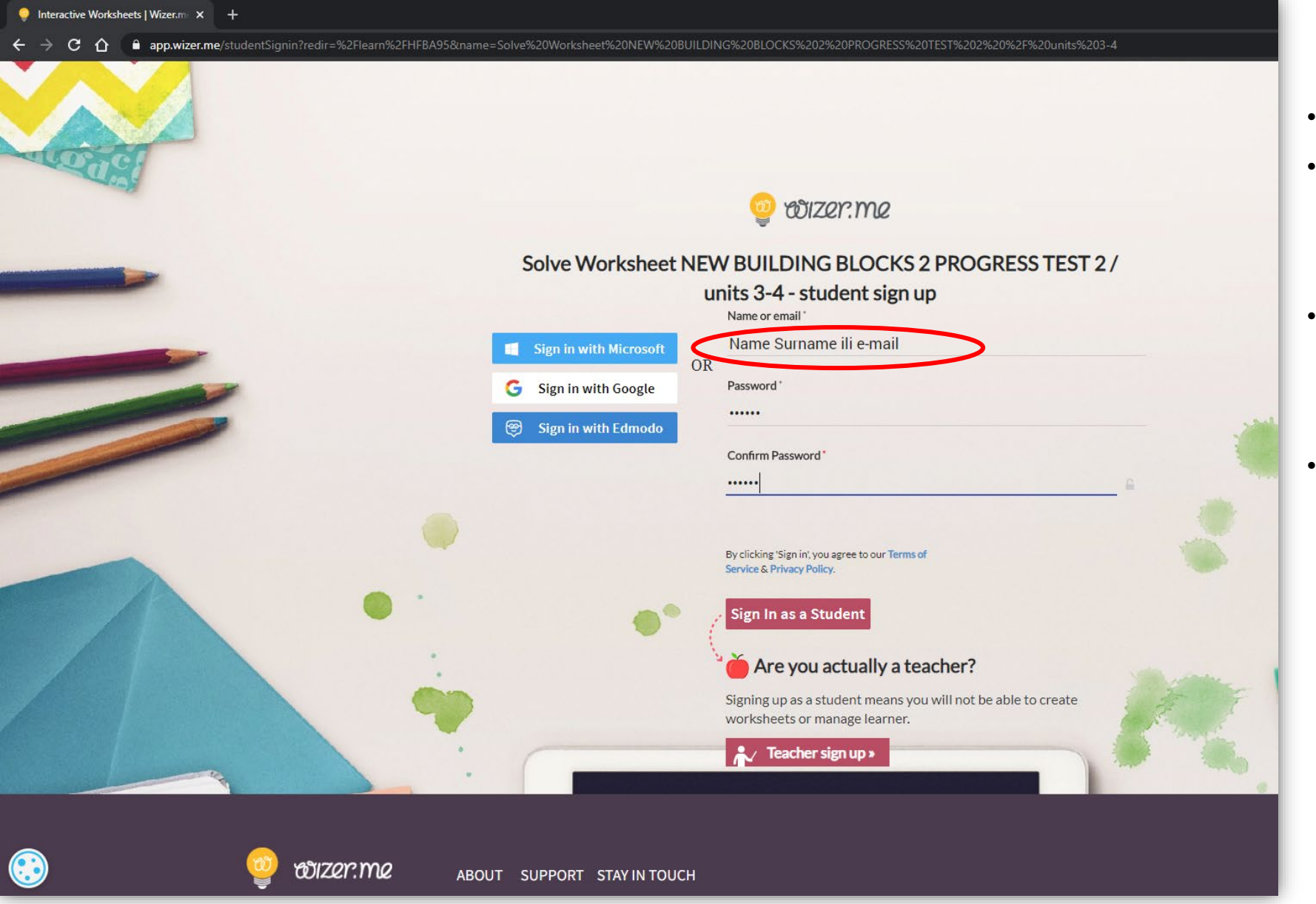

- Ovako to učenici vide.
- Kliknuli su na poveznicu i moraju se registrirati, ali bez brige doista je jednostavno.
- Najbolje je da upišu svoje ime i prezime i neku vrlo jednostavno zaporku.
- Kada riješe ispit vi ga pronalazite pod njihovim imenom stoga je bitno da upišu svoje ime i prezime ili im dajte naputak što da upišu kako bi vama bilo što lakše snaći se u odgovorima.

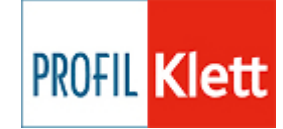

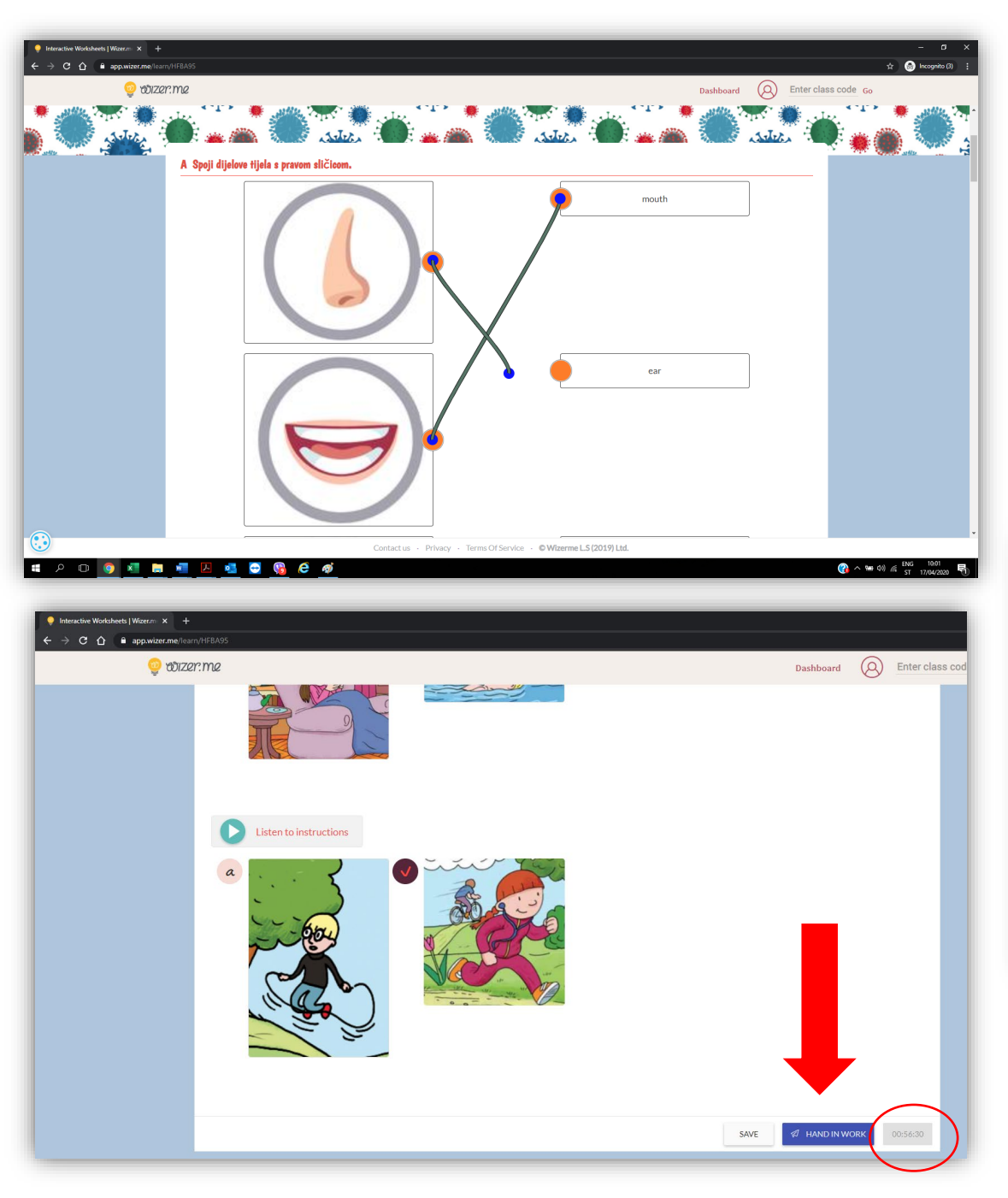

Učenici zatim riješavaju zadatke.

A kada su gotovi kliknu na kraju na gumb HAND IN WORK, aplikacija će ih podsjetiti da još jednom provjere sve odgovore te još jednom kliknu taj gumb kako bi vam poslali riješeni ispit.

Ukoliko ste stavili timer na ispit dolje će se prikazivati koliko je još vremena ostalo.

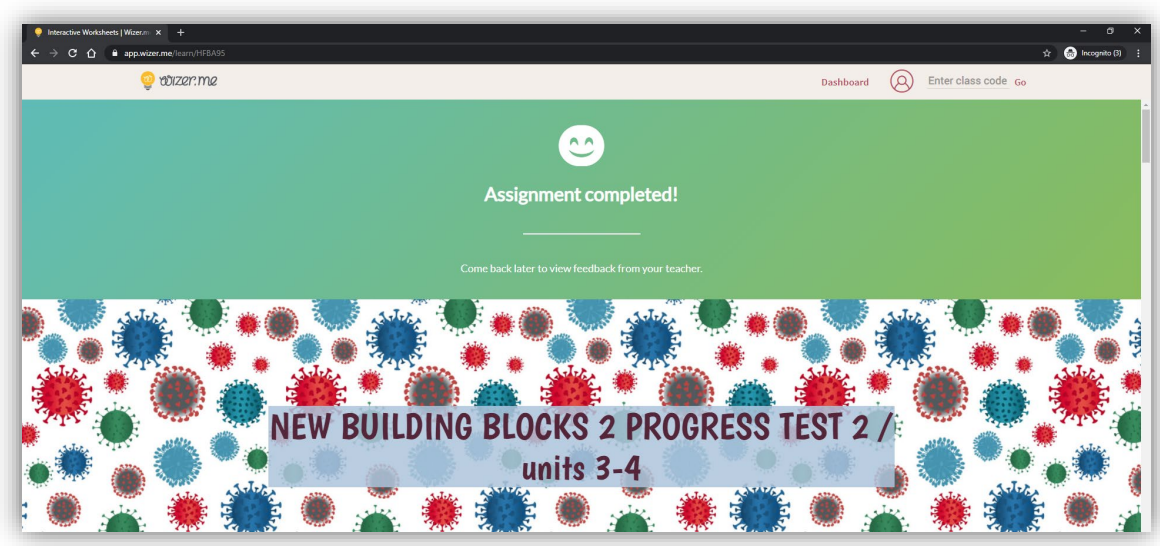

I ispit je poslan! Sada ga možete vidjeti u svome Dashboardu.

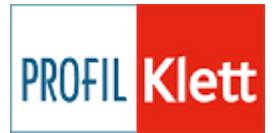

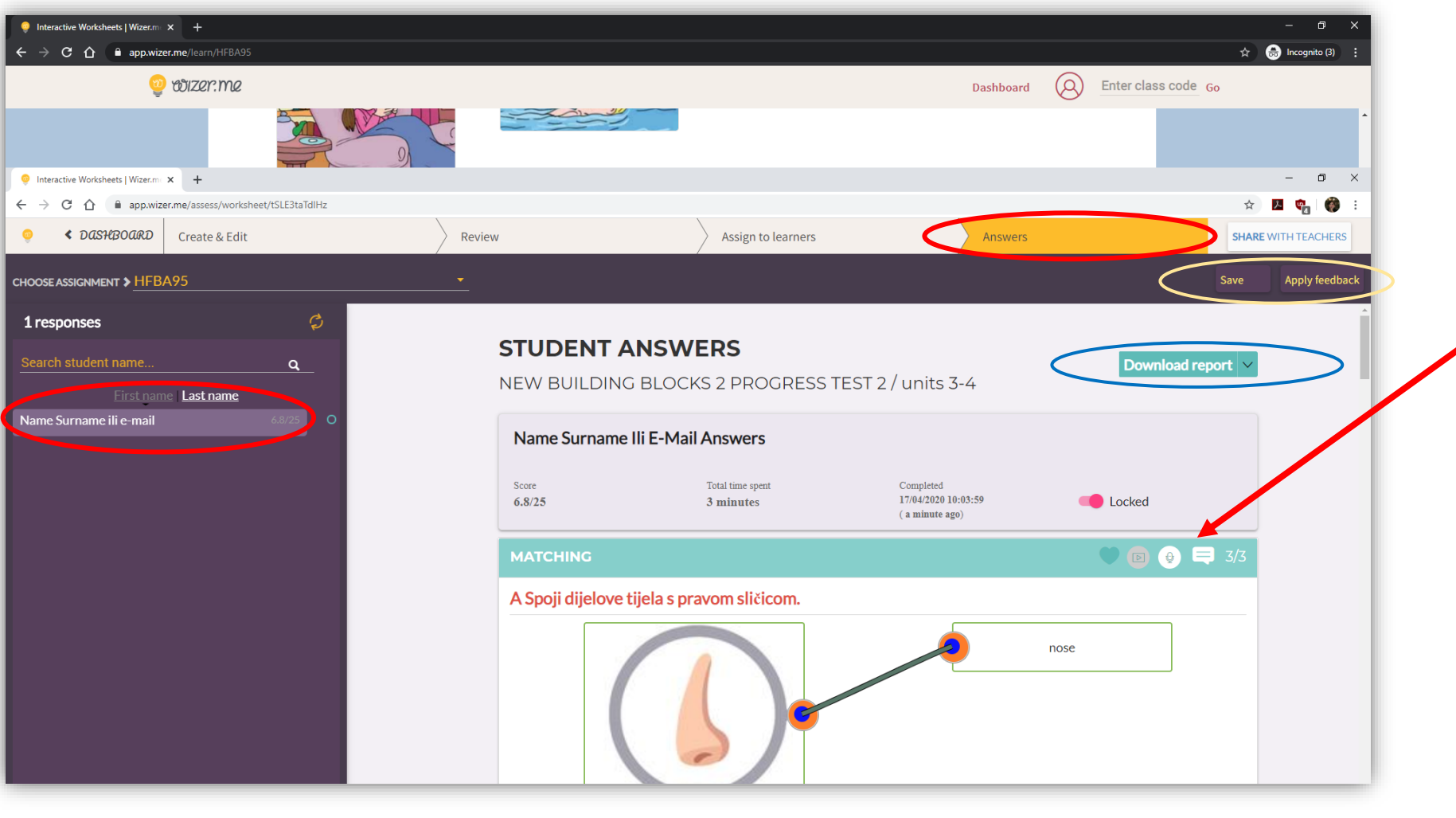

Vratili smo se na vaš Wizer profil. Odaberete Answers.

I s lijeve strane će vam se pojaviti svi riješeni ispiti pod imenom koje su učenici upisali.

Ukoliko želite za svaki zadatak možete upisati ili snimiti glasovni feedback.

Također to možete i na kraju učinit za cijeli ispit. Kalo bi ih učenici dobili kliknite apply feedback.

Ako ste ranije omogućili automatski feedback ove su vam opcije sada možda suvišne.

Na kraju možete preuzeti tablicu sa svim podacima o riješenosti svakog pojedinačnog ispita.

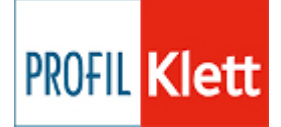

Try it yourself!

https://www.profil-klett.hr/sites/default/files/metodickikutak/new building blocks 2 progress test u3-4 nnd.docx

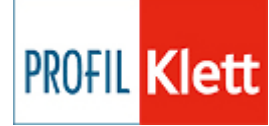